## **Application for Certificate of Eligibility**

- Go to our Construction Procurement web page http://transportation.ky.gov/Construction-Procurement
- **\*** Look under <u>RESOURCES</u> on the right side of the screen.
- Click on eforms library

   That will bring you to the Forms Library Page for Construction Procurement.
- Click on the TC 14-1 Certificate of Eligibility. There is a word document to fill out electronically or a pdf version to print and fill out manually